## Web 出願の 流れ

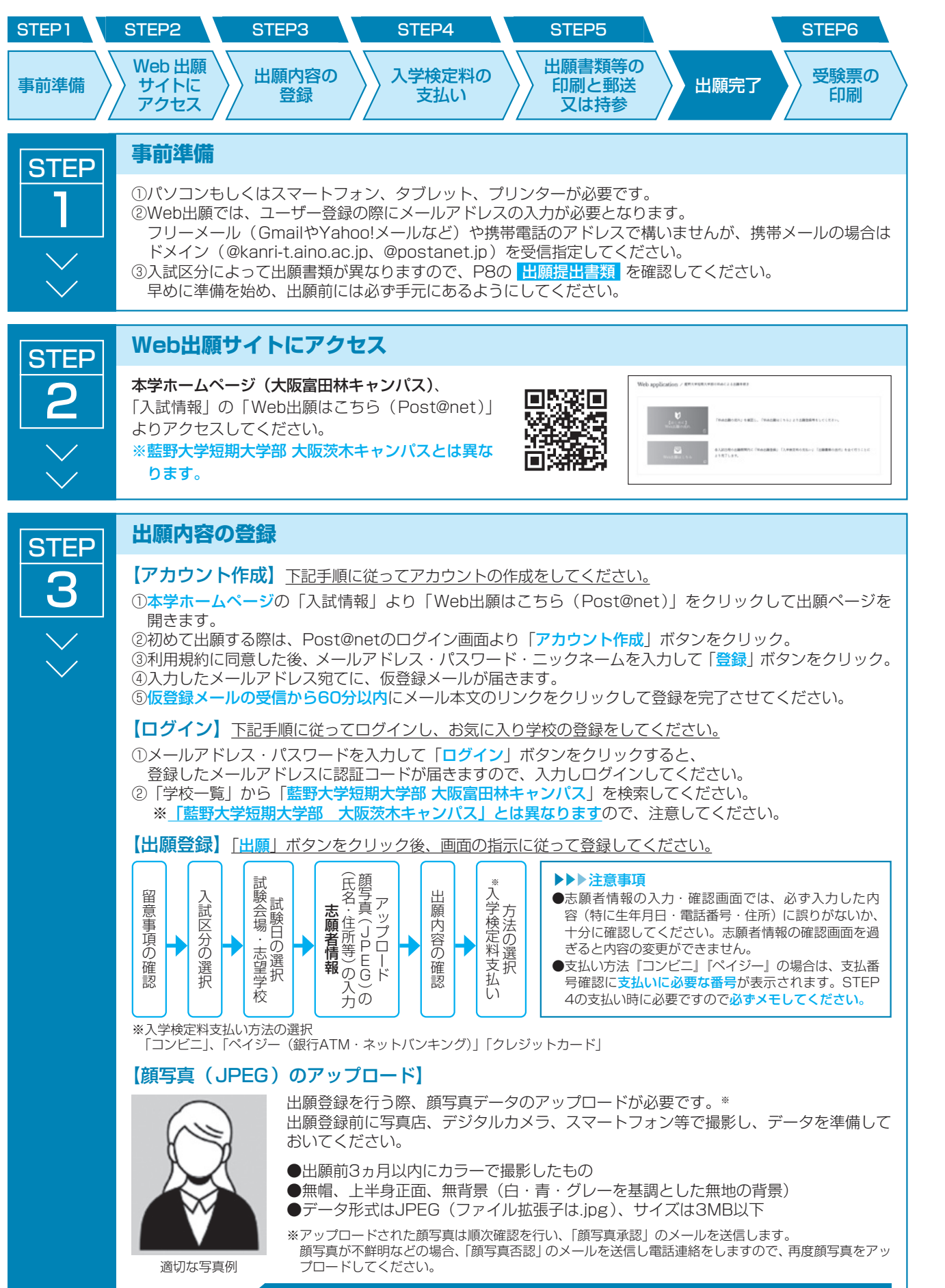

Webでの出願登録が完了すると、本学より「Web出願登録完了」メールを通知します。

| STEP                                                                                     | 人字検定料の支払い                                                                                                    |
|------------------------------------------------------------------------------------------|----------------------------------------------------------------------------------------------------|
| 4                                                                                        | 出願登録した日の翌日の23時59分までに、入学校は<br>支払い期限を過ぎた場合は、STEP3出願内容の登録<br>[クレジットカード支払いの方]<br>STEP3出願登録の完了と同時にお支払い手続き、<br>※VISA、Mastercard、JCB、AMERICAN E<br>[Pay-easy支払いの方]<br>出願内容の登録後に表示されるお支払いに必要な<br>に従って操作の上、お支払いください。<br>[コンビニエンスストア支払いの方]<br>出願内容の登録後に表示されるお支払いに必要な<br>(セブンイレブン、ローソン、ファミリーマート、ミニスト<br>入学検定料の入金が完了すると<br>シンシ注意事項<br>●出願期間締切日に出願登録をした場合は、入学検定料(<br>●入学検定料の他に別途、払込手数料を負担していたが<br>●クレジットカード払いを選択した場合、お支払いさ<br>ただし、「志願者情報」入力の際には、必ず受験生本 |
|                                                                                          | 完了)と同時に支払い手続きが完了していますので、                                                                                                    |
| STEP                                                                                     | 出願書類等の印刷と郵送又は持参                                                                                                    |
| 5                                                                                        | 出願登録、入学検定料の支払い後にダウンロードで<br>類提出期限までに本学に届くように「簡易書留」で                                                                                                    |
| $\sim$                                                                                   | 【出願書類準備<br>①入学検定料の支払い後に届く、「Web出願入金完了」メール<br>試情報」より「Web出願はこちら(Post@net)」より口<br>②「出願内容一覧」より「藍野大学短期大学部 大阪富田林キャ<br>入学願書」、「封筒貼付用宛名シート」をクリックして、そ<br>はせずにA4で印刷してください。<br>③各入試区分で必要な出願書類一式(P8)を市販の角2封貸<br>を表面に貼り、出願期間締切までに本学に届くように「簡易                                                                                                    |
|                                                                                          |                                                                                                    |
| 出願は<br>登録た                                                                               | <b>〈出願完了</b><br>はWeb出願サイトでの登録完了後、入学検定料を支払い<br>が完了しても出願書類提出期限までに書類が提出されな                                                                                                    |
| STEP<br>6<br>~~                                                                          | <ul> <li>受験票の印刷</li> <li>出願書類が本学に到着次第、随時内容に不備がない<br/>(Post@net)」から受験票が印刷できるようになり</li> <li>①受験票が印刷できるようになれば受験生へ「受験</li> <li>②メールに記載のあるURL、もしくは本学ホーム<br/>net)」にアクセスし、ログインしてください。</li> <li>③「出願内容一覧」より藍野大学短期大学部 大阪<br/>ル受験票」をダウンロードして印刷し、試験当日</li> <li>※試験日の2日前までに「受験票作成完了」のメーム<br/>林キャンパス:072-366-1106)まで連絡をし</li> </ul>                                                                                                    |
|                                                                                          | 再受験につ                                                                                                    |
| <br>今年度に本学を<br>なお、再受験の<br>①本学ホームへ<br>「出願内容一」<br>※「出願内容登録<br>また再受験理<br>②「前回受験登録<br>のみとなりま | 一度受験した方が、再度別の入試区分で出願すること<br>手続きには、前回受験時の受験番号が必要となります<br>「ジ「入試情報」より「Web出願はこちら(Post@r<br>覧」より「藍野大学短期大学部 大阪富田林キャンパス<br>しから出願した場合は、前回の志願者情報データを引<br>清報に誤りがないかを確認して出願するようにしてく<br>汚入力欄」に前回受験した入試区分での受験番号を入<br>に入力したデータが引き継がれない学歴・職歴等の項<br>剥以降は、「Web出願の流れ」のSTEP4 に沿って進<br>ます。                                                                                                    |

定料(30,000円)を支払ってください。 録から行ってください。 も完了します。 EXPRESS な番号を控えて、ペイジー対応銀行ATMにて画面の指示 な番号を控えて、コンビニエンスストアでお支払いください。 ップ、デイリーヤマザキ、ヤマザキデイリーストアー、セイコーマート) 、本学より「Web出願入金完了」メールを通知します。 30,000円)を支払い、17時までに出願書類を提出してください。 だきます。 されるカードの名義人は受験生本人ではなくても構いません。 ふ人の情報を入力してください。また申込完了(決済方法選択) 改めて納入する必要はありません。 きる書類を印刷し、その他の出願書類等と併せて、出願書 郵送又は持参により提出してください。 -に記載のURL、もしくは本学ホームページ「入 ]グインしてください。 ャンパス」の「出願内容を確認」を選択し「Web で正確定れば
 市正でか正大学
 市正でか正大学
 市正でか正大学
 市正でか正大学
 市正でか正大学 それぞれのPDFファイルを<mark>ページの拡大・縮小</mark> 昭和 副 筒に入れ、印刷した「封筒貼付用宛名シート」 書留」で郵送又は持参により提出してください。 ハ、出願書類等を郵送又は持参して完了となります。 いければ出願を受理しませんので注意してください。

いか確認を行い、出願期間終了後に「Web出願はこちら ます。

票作成完了|のメールを通知します。

ヘページ「入試情報」より「Web出願はこちら(Post@

富田林キャンパスの「出願内容を確認」を選択し「デジタ に持参してください。 ルが届かない場合は、本学の入試広報グループ(大阪富田

、てください。

## いて

を、「再受験」と呼びます。

net)」にアクセスし、ログインしてください。

ス|の「追加出願|を選択して出願してください。

き継ぐことができませんのでご注意ください。

ださい。

力し、既入力事項以外は入力せず、次に進んでください。 目の再入力は不要です。

₤めてください。提出に必要な出願書類は「Web入学願書」

入試日程・募集人員 入 試 概 出 願 ガ ド 注 意 事 項 否 発 表 学 費 入学前教育 入 学 試 験